## Enrolling In Ozark Bank E-Statements

- 1. Sign in to Ozark Bank Internet Banking using your ID and Password
- 2. Click on E-Statements tab:

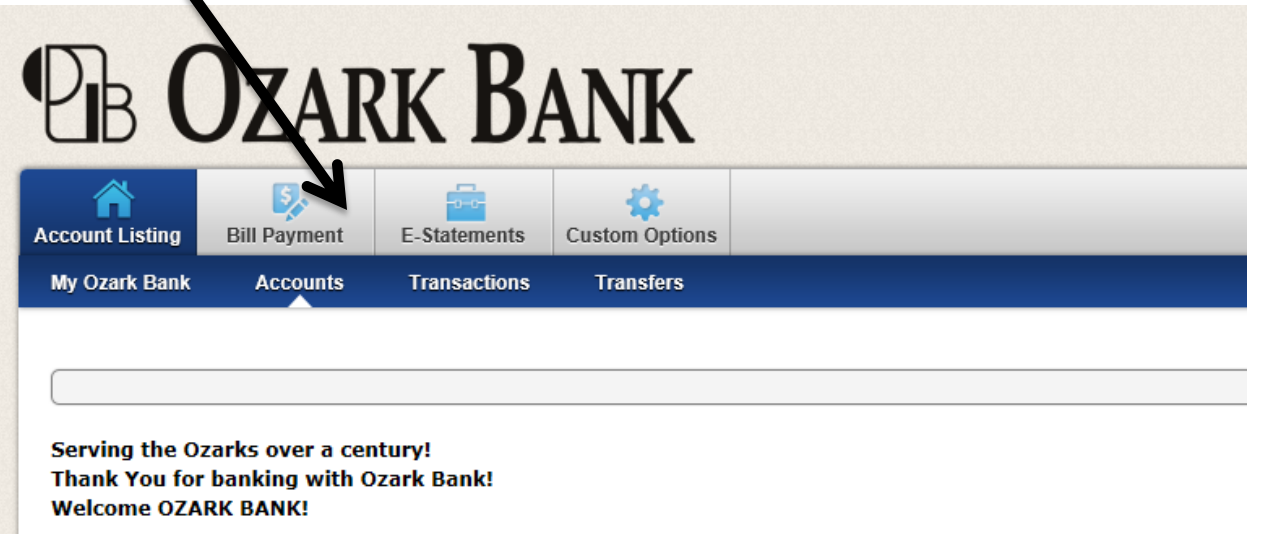

- 3. It will default to the Enrollment page
- 4. Verify your email address is correct
- 5. Enter a **security pass phrase**. This phrase will appear in the subject line of your E-Statement notification emails. By entering a phrase you will recognize, this ensures that it is a valid email and not a phishing attempt:
  - 3. Please enter a security phrase to be displayed on all valid emails sent from this site.

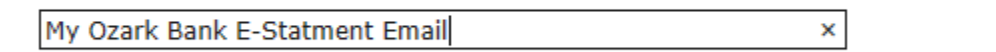

- 6. Enter the enrollment passcode. You can find the passcode by clicking on the <u>click here</u> link. Entering the passcode makes sure you're a real person and not a robot:
  - 4. Please enter the enrollment passcode in the field immediately below. To see the passcode, click here.

Please enter the enrollment passcode.

7. Review the **Electronic Banking Account Statement Disclosure and Agreement**, check the box next to **I agree to the listed terms**, and click the **Enroll Now** button.

8. After clicking the enroll button, you will see a pop-up window confirming your enrollment and informs you a confirmation email will be sent shortly. Click **OK**:

| An enrollment confirmation email will be sent to the e-mail address<br>entered during enrollment. If you do NOT receive this enrollment<br>confirmation email within 1 hour, please contact us IMMEDIATELY, to<br>confirm your email address for electronic document delivery. | orr | Enrollment Confirmation ×                                                                                                    |
|----------------------------------------------------------------------------------------------------|-----|----------------------------------------------------------------------------------------------------|
| imn                                                                                                    | all | Your information has been updated.<br>An enrollment confirmation email will be sent to the e-mail address<br>entered during enrollment. If you do NOT receive this enrollment<br>confirmation email within 1 hour, please contact us IMMEDIATELY, to<br>confirm your email address for electronic document delivery. |
|                                                                                                    | mn  | OK                                                                                                    |

If to the bottom of the disclosure before agreeing to the terms listed.

 After you receive this confirmation, you may go to the Sign Up/Changes sub tab of the E-Statements tab and confirm the accounts have a check next to the accounts you wish to enroll and click Save Settings:

| eStatements/Notices                                                                                                    | Sign Up/Changes          | Email Settings      | Additional Recipients | Disclosures | Reconciliation Wizard |  |  |
|----------------------------------------------------------------------------------------------------|--------------------------|---------------------|-----------------------|-------------|-----------------------|--|--|
|                                                                                                    |                          |                     |                       |             |                       |  |  |
| Sign Up/Change                                                                                                    | es                       |                     |                       |             |                       |  |  |
| Instructions: Below is a list of accounts and document types that are available for enrollment in electronic delivery. You may place a check next to any document you wish to enroll or place check next to any account(s) in which you wish to enroll all documents. If you uncheck any document or account, you will be unenrolled in electronic delivery for those applicable documents and/or accounts. No selections will be saved until you select the "Save Settings" button. Note: Accounts and documents shown with a gray checkbox denote that they have already been enrolled. These may include joint and/or combined accounts and documents already enrolled by another account holder. |                          |                     |                       |             |                       |  |  |
| ☑ Enroll All                                                                                                    | Available Accounts and D | ocument Types Shown |                       |             |                       |  |  |
| Enroll Acc                                                                                                    | ounts                    |                     |                       |             |                       |  |  |
| 🔾 🗹 CHE                                                                                                    | CKING                    |                     |                       |             |                       |  |  |
| 🔘 🗹 CHE                                                                                                    | CKING 2                  |                     |                       |             |                       |  |  |
|                                                                                                    |                          | Save S              | ettings 🔘 Refresh 🔘   |             |                       |  |  |

(Note: Once enrolled, paper statements are no longer printed. You will receive an email the day your statement cycles. Click the link in the email and login to your Internet Banking to view your statements. You can un-enroll some or all of your accounts from E-Statements at any time by removing the check marks next to the account and clicking **Save Settings**.)